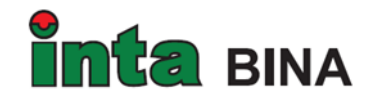

# INTA BINA GROUP BERHAD

Registration No. 201501009545 (1134880-W) (Incorporated in Malaysia)

### ADMINISTRATIVE GUIDE FOR THE 7<sup>TH</sup> ANNUAL GENERAL MEETING ("AGM")

Date : Tuesday, 28 June 2022

Time : 10.00 a.m.

Venue : Zamrud Room 2, The Saujana Hotel, Kuala Lumpur Jalan Lapangan Terbang Subang Saujana, 40150 Shah Alam, Selangor

# 1. SAFETY MEASURES IN LIGHT OF THE COVID-19 PANDEMIC

In view of the COVID-19 pandemic, the Company will be taking precautionary measures for the conduct of the 7<sup>th</sup> AGM.

Only fully vaccinated attendees are allowed to attend the AGM. All attendees will be required to wear face mask at all times, show their vaccinated status through the MySejahtera app prior to entering the meeting venue. The Company reserves the right to deny entry to anyone showing any symptoms of respiratory illness such as coughing and sneezing.

If you are unwell, you are strongly advised to appoint a proxy or the Chairman of the meeting to attend and vote on your behalf at the 7<sup>th</sup> AGM.

### 2. ELIGIBILITY TO ATTEND BASED ON THE RECORD OF DEPOSITORS

Only a shareholder whose name appears on the Record of Depositor as at **20 June 2022** shall be entitled to attend or appoint proxy(ies) to attend and/or vote on his/her behalf.

#### 3. NO DOOR GIFTS OR FOOD VOUCHERS

There will be no door gifts or food vouchers provided to shareholders, proxies and invited guests who attend the 7<sup>th</sup> AGM.

### 4. PRE-REGISTRATION TO ATTEND THE ANNUAL GENERAL MEETING

Shareholders are required to register ahead of the 7<sup>th</sup> AGM to allow the Company to make the necessary arrangements in relation to the meeting i.e. infrastructure, logistics and meeting venue(s) to accommodate the meeting participants.

Please do read and follow the following procedures to pre-register your physical attendance at the 7<sup>th</sup> AGM via the TIIH Online website at <u>https://tiih.online</u>:

- Login in to TIIH Online website with your user name (i.e. e-mail address) and password under the "e-Services". If you have not registered as a user of TIIH Online, please refer to the tutorial guide posted on the homepage for assistance to sign up.
- Select the corporate event: "(REGISTRATION) INTA 7TH AGM".
- Read and agree to the Terms & Conditions and confirm the Declaration.
- Select "Register for Physical Attendance at Meeting Venue".
- Review your registration and proceed to register.
- System will send an e-mail to notify that your registration for Physical Attendance at Meeting Venue is received and will be verified.
- After verification of your registration against the General Meeting Record of Depositors as at 20 June 2022, the system will send you an e-mail after 26 June 2022 to approve or reject your registration to attend physically at the Meeting Venue.

### 5. **REGISTRATION ON THE DAY OF THE 7<sup>TH</sup> AGM**

Registration will start at 9.00 a.m. at Zamrud Room 2, The Saujana Hotel, Kuala Lumpur, Jalan Lapangan Terbang Subang, Saujana, 40150 Shah Alam, Selangor.

Original MyKad or passport is required to be presented during registration for verification. You will not be allowed to register on behalf of another person even with the original MyKad or passport of that person.

Upon verification of your NRIC or passport and signing of attendance list, you will be given an identification wristband to enter the meeting room. There will be no replacement of wristband in the event that it is lost or misplaced.

Please note that you will only be allowed to enter the meeting hall if you are wearing the identification wristband.

Please vacate the registration area immediately after registration to prevent congestion.

# 6. POLL VOTING

The voting at the AGM will be conducted by poll in accordance with Paragraph 8.29A(1) of the Main Market Listing Requirements of Bursa Malaysia Securities Berhad.

# 7. APPOINTMENT OF PROXY

The appointment of proxy may be made in hard copy form or by electronic form. In case of an appointment made in hard copy form, the Proxy Form must be deposited at the Company's Share Registrar's office at Unit 32-01, Level 32, Tower A, Vertical Business Suite, Avenue 3, Bangsar South, No. 8, Jalan Kerinchi, 59200 Kuala Lumpur or alternatively, Tricor Customer Service Centre at Unit G-3, Ground Floor, Vertical Podium, Avenue 3, Bangsar South, No. 8, Jalan Kerinchi, 59200 Kuala Lumpur.

You may also submit the Proxy Form electronically via TIIH Online website at <u>https://tiih.online</u>, not less than forty-eight (48) hours before the time appointed for holding the 7<sup>th</sup> AGM or any adjournment thereof, otherwise the Proxy Form shall not be treated as valid. Please do read and follow the procedures below to submit Proxy Form electronically.

#### ELECTRONIC LODGMENT OF PROXY FORM

The procedures to lodge your Proxy Form electronically via Tricor's TIIH Online website are summarised below:

| Procedure                                   | Action                                                                                                    |  |  |  |  |
|---------------------------------------------|----------------------------------------------------------------------------------------------------|--|--|--|--|
| i. <u>Steps for Individual Shareholders</u> |                                                                                                    |  |  |  |  |
| Register as a User<br>with TIIH Online      | <ul> <li>Using your computer, please access the website at <u>https://tiih.online</u>. Register as a user under the "e-Services". Please refer to the tutorial guide posted on the homepage for assistance.</li> <li>If you are already a user with TIIH Online, you are not required to register again.</li> </ul>                                                                                                    |  |  |  |  |
| Proceed with<br>submission of Proxy<br>Form | <ul> <li>After the release of the Notice of Meeting by the Company, login with your username (i.e. email address) and password.</li> <li>Select the corporate event: INTA 7TH AGM - "Submission of Proxy Form".</li> <li>Read and agree to the Terms and Conditions and confirm the Declaration.</li> <li>Insert your CDS account number and indicate the number of shares for your proxy(s) to vote on your behalf.</li> <li>Appoint your proxy/proxies and insert the required details of your proxy/proxies or appoint the Chairman as your proxy.</li> <li>Indicate your voting instructions – FOR or AGAINST, otherwise your proxy will decide on your votes.</li> <li>Review and confirm your proxy(s) appointment.</li> <li>Print the Proxy Form for your record.</li> </ul> |  |  |  |  |

| ii. Steps for Corporation or Institutional Shareholders |                                                                                                    |  |  |  |
|---------------------------------------------------------|----------------------------------------------------------------------------------------------------|--|--|--|
| Register as a User<br>with TIIH Online                  | <ul> <li>Access TIIH Online at <u>https://tiih.online</u>.</li> <li>Under e-Services, the authorised or nominated representative of the corporation or institutional shareholder selects "Create Account by <b>Representative of Corporate Holder</b>".</li> <li>Complete the registration form and upload the required documents.</li> <li>Registration will be verified, and you will be notified by email within one (1) to two (2) working days.</li> <li>Proceed to activate your account with the temporary password given in the email and re-set your own password.</li> <li><i>Note: The representative of a corporation or institutional shareholder must register as a user in accordance with the above steps before he/she can subscribe to this corporate holder electronic proxy submission. Please contact our Share Registrar if you need clarifications on the user registration.</i></li> </ul> |  |  |  |
| Proceed with<br>submission of Proxy<br>Form             | <ul> <li>Login to TIIH Online at <u>https://tiih.online</u>.</li> <li>Select the corporate exercise name: "INTA 7TH AGM: Submission of Proxy Form"</li> <li>Agree to the Terms &amp; Conditions and Declaration.</li> <li>Proceed to download the file format for "Submission of Proxy Form" in accordance with the Guidance Note set therein.</li> <li>Prepare the file for the appointment of proxies by inserting the required data.</li> <li>Login to TIIH Online, select corporate exercise name: "INTA 7TH AGM – Submission of Proxy Form".</li> <li>Proceed to upload the duly completed proxy appointment file.</li> <li>Select "Submit" to complete your submission.</li> <li>Print the confirmation report of your submission for your record.</li> </ul>                                                                                                    |  |  |  |

8. Shareholders are also advised to check the Company's website at <u>http://intabina.com/investor-relations/general-meetings/</u> and announcements from time to time for any changes to the administration of the 7<sup>th</sup> AGM that may be necessitated by changes to the directives, safety and precautionary requirements and guidelines prescribed by the Government of Malaysia, the Ministry of Health, the Malaysian National Security Council, Securities Commission Malaysia and/or other relevant authorities.

9. If you have any enquiries on the above, please contact the following person-in charge during office hours on Mondays to Fridays from 9.00 a.m. to 5.30 p.m. (except on public holidays):

#### Tricor Investor & Issuing House Services Sdn. Bhd.

| General/Fax No        | : | +603 - 2783 9299 / +603 - 2783 9222               |
|-----------------------|---|---------------------------------------------------|
| Email                 | : | is.enquiry@my.tricorglobal.com                    |
| Ms. Lim Lay Kiow      | : | +603-2783 9232 / Lay.Kiow.Lim@my.tricorglobal.com |
| Ms. Siti Zalina Osmin | : | +603-2783 9247 / Siti.Zalina@my.tricorglobal.com  |
| Mr. Lim Jia Jin       | : | +603-2783 9246 / Jia.Jin.Lim@my.tricorglobal.com  |